## **Blue Home Quick Start**

Take a tour of your new Blue Home, a user-friendly guide for all SET activities and reports.

Log in to Blue at set.american.edu using your AU credentials.

## **Blue Home:**

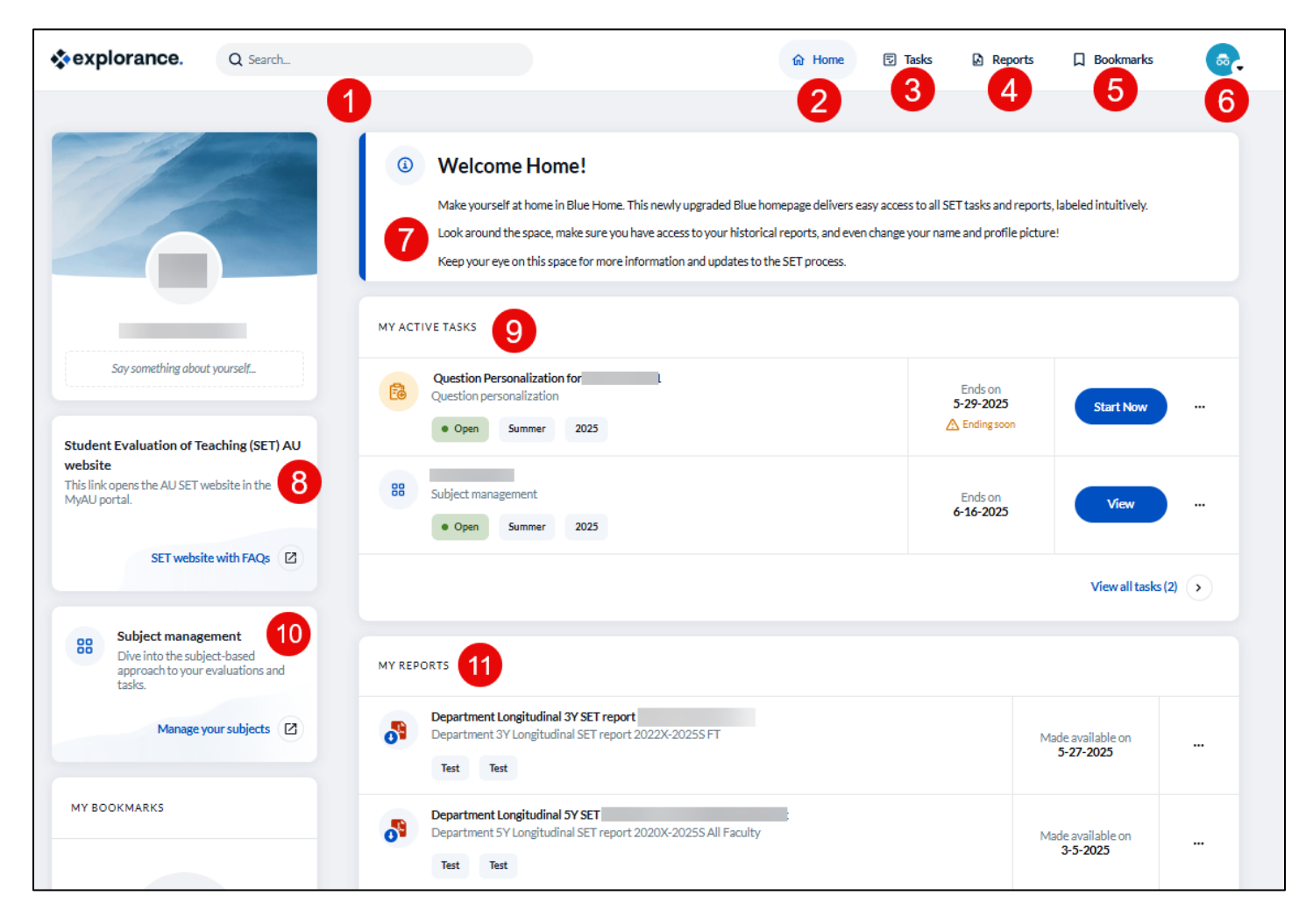

- 1. Search bar allows you to perform a keyword search to locate a specific task or report.
- 2. Home directs you to the Blue Home page.
- 3. Tasks directs you to a new page displaying all SET activities.
- 4. Reports directs you to a new page displaying all your reports.
- 5. Bookmarks save an important report or task for easy access.
- 6. My profile Here you can personalize your account, set language preference, and sign out of Blue.
- 7. Advisory message an AU customized message for important SET news and information.
- 8. AU SET website launcher
- 9. My Active Tasks task list, status table, and task launcher.
- 10. Subject management launcher provides direct access to tile view course cards.
- 11. My Reports lists all published reports